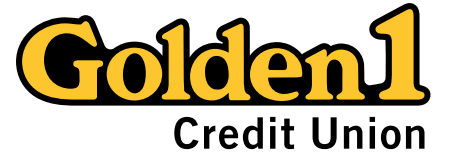

## **Desktop Budget How-To Guide**

|                                                                 | aken]<br>Accounts → Transfers ■ Pay Bills ⊒ Pay Pesjae → Budgeting                                                                                                    |                                                                                                    | Additional Validation                                                                                                    |                                                                                                    | MARKAND         MARKAND         MARKANDND         MARKAND |
|-----------------------------------------------------------------|----------------------------------------------------------------------------------------------------|----------------------------------------------------------------------------------------------------|----------------------------------------------------------------------------------------------------|----------------------------------------------------------------------------------------------------|----------------------------------------------------------------------------------------------------|
| Once logged<br>into Online<br>Banking, click<br>on "Budgeting". | lekome, George Washington vour kas kajo kas 2021 154 PM Net<br>coournts<br>sasts<br>tersom • Austine Riseror Conner Rannes<br>Persium Checking 55,547,55 55,547,55 1<br>Titel \$ 55,547,55 563,755,15<br>Titel \$ 553,255,55 563,255,65                                                                                                    | You will be required to<br>complete an additional<br>one-time security<br>validation by entering<br>your login credentials<br>again.                                                                                                    | For security purposes, please re-enter your login ciridentials: Utername Patitived gain at Advance                                                                      | To set up a<br>Budget, select<br>"Budgets" from<br>the Budgeting<br>Dashboard.                                                                                                    | Later         Control           Market Schlassell (*)         Later           Market Schlassell (*)         Later           Market Schlassell (*)         Later           Market Schlassell (*)         Later           Market Schlassell (*)         Later           Market Schlassell (*)         Later           Market Schlassell (*)         Later           Market Schlassell (*)         Market Schlassell (*)           Market Schlassell (*)         Market Schlassell (*)           Market Schlassell (*)         Market Schlassell (*)           Market Schlassell (*)         Market Schlassell (*)           Market Schlassell (*)         Market Schlassell (*)           Market Schlassell (*)         Market Schlassell (*)           Market Schlassell (*)         Market Schlassell (*)           Market Schlassell (*)         Market Schlassell (*)           Market Schlassell (*)         Market Schlassell (*)           Market Schlassell (*)         Market Schlassell (*)           Market Schlassell (*)         Market Schlassell (*)           Market Schlassell (*)         Market Schlassell (*)           Market Schlassell (*)         Market Schlassell (*)           Market Schlassell (*)         Market Schlassell (*)           Market Schlassell (*)                                               |
| 4                                                               | DASHIDOARD TRANSACTIONS ANALYSIS EXEGETS GOALS<br>EVENTS<br>Manifer and facts for dataset from bacteria suscent part and select individual bacteria in the                                                                                                    | BV/CSTWCHTS SETTINGS<br>Subset Watch<br>Add Budgets to his service to manage<br>expressed.                                                                                                    | 5                                                                                                    | attr<br>Add New<br>Enter internetio                                                                                                    | Sudget<br>for the budget you'd like to setup. We'll task this budget monthly and start the                                                                                                    |
| The Budgets page<br>will appear, click<br>"Add New Budget"      | Manita and track the status of your budget supports your monthly targets and status the status of your budget to be some the Status is automatically arread the key budget.<br>Add a New Budget to thoughtfully manage your expenses<br>Add a New Budget to thoughtfully manage your expenses<br>✓ Tard the should be automatically categorized for your budgets, so you<br>Status your head your will be automatically categorized and applied to the appropriate budget, so you<br>always some with any our will be able to know whether you are on or dif track for each of your to<br>a Age you point in the you will be able to know whether you are on or dif track for each of your to<br>always some you may our you will be able to know whether you are on or dif track for each of your to<br>budget you will be you will be able to know whether you are on or dif track for each of your to<br>will be able to know whether you are on or dif track for each of your to<br>Add a new you may always and you will be able to know whether you are on or dif track for each of your to<br>always some wither you may. | <pre>correct Number content content co</pre> | Select a Category and Budget<br>Amount for your new Budget<br>and then Save. Continue<br>creating new Budgets<br>as needed until all your<br>expanses are accounted for | e beginning of each month.<br>Integry: Food & Dining > Alchohol & Bers +<br>mount 150.00<br>a for selected category 4 Page 1 of 14 ><br>Description Category Amount<br>Recent expanses in the selected category will appear here. |                                                                                                    |

6

Then, do the same for your income. Select "> All Expenses" Category and enter your average monthly income for the Amount, then Save.

|                      | dd New Budget                 |                                                                   |                             |  |  |
|----------------------|-------------------------------|-------------------------------------------------------------------|-----------------------------|--|--|
| onthly and start the | etup. We'll track this budget | ation for the budget you'd like to a the beginning of each month. | änter inform<br>audget over |  |  |
|                      | *                             | Category: >All Expenses                                           |                             |  |  |
|                      |                               | get Amount: 5,450.00                                              | Bud                         |  |  |
| Page 1 of 14 🕨       |                               | enses for selected category                                       | Recent exp                  |  |  |
| Amount               | Category                      | Description                                                       | Date                        |  |  |
|                      |                               |                                                                   |                             |  |  |

As transactions are posted during the month, and categories are assigned to each, our personal finance manager will track your spending and income and provide a Budget for each category to allow you to quickly note and adjust spending habits as needed.

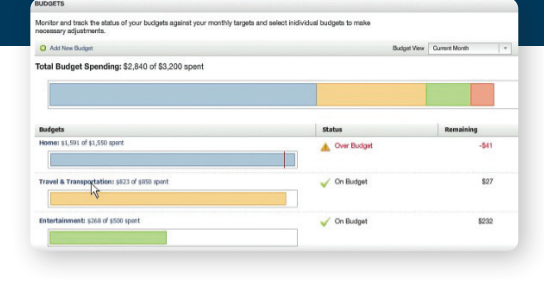

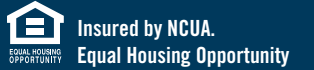

VISIT GOLDEN1.COM/DIGITALBANKING OR CALL 1-877-GOLDEN 1 (1-877-465-3361) TO LEARN MORE.

7

## f y in 🖸 🎯